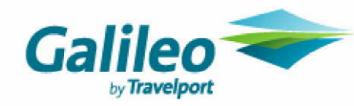

RailMaster-Eingabehilfe

Veränderte Verfahrensweise! Stand 11.05.2012

# Erstellung Sparpreis–Zusatz

## Sparpreis–Zusatz

#### Achtung: Beachten Sie die Bestimmungen im RailGuide !

Wenn die Leistung in einen neuen leeren Auftrag gebucht werden soll, klicken Sie zuerst mit der Maus in der Menüleiste: Ansicht → Aktualisieren (inkl. NVS-Auftrag)

### Tipp: Haben Sie den Sparpreis verkauft? Dann buchen Sie den Zusatz im selben Vorgang

Menüleiste: Verkauf Übergang/Zusatz  $\rightarrow$  es öffnet sich:

| 🗢 Verkauf Übergang/Zusatz - (                                     | Original-Fahrkarte                                                                                                    |  |  |  |  |  |  |  |  |
|-------------------------------------------------------------------|----------------------------------------------------------------------------------------------------|--|--|--|--|--|--|--|--|
| <u>D</u> atei <u>B</u> earbeiten <u>A</u> nsicht <u>G</u> rundeir | nstellungen <u>N</u> avigation Allgemein Hilfe                                                                                                 |  |  |  |  |  |  |  |  |
| NVS-Auftragsnr.: 891104286<br>Vorgang: BWRMQA                     | Kundenname: Zahlungsart: Barzahlung Agentur: 3ML8/802090<br>Firmenkundenidentifikation: (Keine) Übergabeart: Direktverkauf Verfall: 07.11.2012 |  |  |  |  |  |  |  |  |
| 🔲 Hi̯n- und Rückfahrt                                             | Hinfahrt Rückfahrt                                                                                                    |  |  |  |  |  |  |  |  |
| 🗹 Schnelle Verb. bevorzugt                                        | Datum: 11.05.2012 Fr 😥 Yon: KÖLN >> Via1: >>                                                                                                   |  |  |  |  |  |  |  |  |
| 🗹 Express mit Fahrplan                                            | Zeit: 09:35 • Abf. Ank. Nach: Leipzig Hbf >> Via2: >>                                                                                          |  |  |  |  |  |  |  |  |
| Tickettyp: Standard GK                                            | Ordingen Produkt: 111111111, Direkt: N, Fahrrad: 0, Umstiegszeit: 0                                                                            |  |  |  |  |  |  |  |  |
| Tarifart: DB 💙                                                    |                                                                                                    |  |  |  |  |  |  |  |  |
| Zusatzticket                                                      | Anz. Reisende: 1 Reisendengrofil 1. Reisender: Typ: E, Erm. DB: 1 Erm.Kl. DB: 2 Express                                                        |  |  |  |  |  |  |  |  |
|                                                                   | Prejsart DB: * NP + weit. Angebote ? Prejsart Dritte: ? Zurück                                                                                 |  |  |  |  |  |  |  |  |
|                                                                   | Klasse: S2 Sitzwagen 2. Klasse ? Preisart DB(Alt): Sparpreis (N-SP) N-SP33                                                                     |  |  |  |  |  |  |  |  |
|                                                                   |                                                                                                    |  |  |  |  |  |  |  |  |
|                                                                   | (Ansicht oberer T                                                                                                    |  |  |  |  |  |  |  |  |

Die Maske befüllen mit den Daten der Original-Fahrkarte

?? = Die richtige Preisstufe

| Zusatzticket: noch NICHT anhaken                   |  |
|----------------------------------------------------|--|
| Preisart DB: Auswählen per ? *                     |  |
| Preisart DB(Alt): Auswählen per ? Sparpreis N-SP?? |  |

🔿 Tipp: 👘

Sie sehen diese auf der Fahrkarte im Feld unter dem durchkreuzten Uhr-Symbol.

→ Express

→ es erscheint im unteren Fensterteil die Auswahl ggf. mehrerer möglicher Relationen:

| Verbindungen Fahrkarten Reservierungen Auskünfte Express |         |      |           |                |    |       |          |       |                |                  |     |              |           |
|----------------------------------------------------------|---------|------|-----------|----------------|----|-------|----------|-------|----------------|------------------|-----|--------------|-----------|
| Tarifweg                                                 | NP      | 2.Kl | (günstigs | 1.Kl (günstigs |    |       |          |       |                |                  |     |              |           |
| V                                                        |         |      |           |                |    |       |          |       |                |                  |     |              |           |
| K*(D*MS*OS*H*MD*KOET/HA*EF)*L                            | 94,00   | NP   | 94,00     |                |    |       |          |       |                |                  |     |              |           |
| K*(ENG/BN)*KO*(WI/FFMF)*F*(HALN/LLEU)*L                  | 96,00   | NP   | 96,00     |                |    |       |          |       |                |                  |     |              |           |
| —                                                        | 119,00  | NP   | 119,00    |                |    |       |          |       |                |                  |     |              |           |
| K*SIGB*(KS*HAL/LM*FFMF*F*FD*EF)*L                        | 121,00  | NP   | 121,00    |                |    |       |          |       |                |                  |     |              |           |
|                                                          |         |      |           |                |    |       |          |       |                |                  |     |              |           |
|                                                          |         |      |           |                |    |       |          |       |                |                  |     |              |           |
|                                                          |         |      |           |                |    | •     |          |       |                |                  |     |              |           |
|                                                          |         |      |           |                | K  | 1. Pr | rod.     | OLT   | Pre            | is (EUR)         | ERM | ERM Dritte   | Gle       |
|                                                          |         |      |           |                | S2 | 2 B   |          | ×     | NP Normalpreis | 94,00            |     |              |           |
|                                                          |         |      |           |                | S2 | 2 A   | <u> </u> | ×     | NP Normalpreis | 101,00           |     |              |           |
|                                                          |         |      |           |                | 15 | EUR E | ENTG     | ELT F | ÜR UMTAUSCH/   |                  |     |              |           |
|                                                          |         |      |           |                | ER | STAT  | TUNG     | AB 1  | .GELTUNGSTAG   |                  |     |              |           |
|                                                          |         |      |           |                |    |       |          |       |                |                  |     |              |           |
|                                                          |         |      |           |                |    |       |          |       |                |                  |     |              |           |
|                                                          |         |      |           |                |    |       |          |       |                |                  |     |              |           |
| Erühere H Spätere H Frü <u>h</u> ere R                   | Spätere | R    |           |                |    |       |          |       | An             | gebot übernehmen |     |              |           |
|                                                          |         |      |           |                |    |       |          |       |                |                  |     | Ansicht unte | erer Teil |

| $\rightarrow$ | die richtige Relation <b>übereinstimmend mit Originalfahrkarte</b>                                                                   |
|---------------|----------------------------------------------------------------------------------------------------|
|               | (Wegetext & Produkt) auswählen (blau markieren)                                                                                      |
|               | (Der angezeigte Preis in der Angebotsmaske ist NICHT der Preis für den Zusatz sondern eine systemische <u>Berechnungsgrundlage</u> ) |

→ Angebot übernehmen → Zusatzticket: anhaken → Express →

| 🗢 Verkauf Übergang/Zusatz                     |                                            |                               |                        |            |                              |                             |                      |                           |                |
|-----------------------------------------------|--------------------------------------------|-------------------------------|------------------------|------------|------------------------------|-----------------------------|----------------------|---------------------------|----------------|
| Datei Bearbeiten Ansicht Grundeir             | nstellungen <u>N</u> avigation All         | lemein Hilfe                  |                        |            |                              |                             |                      |                           |                |
| NV5-Auftragsnr.: 891104286<br>Vorgang: BWRMQA | Kundenname:<br>Firmenkundenidentifikation: | (Keine)                       |                        |            | Zahlungsart:<br>Übergabeart: | Barzahlung<br>Direktverkauf | Agentur:<br>Verfall: | 3ML8/802090<br>07.11.2012 | )              |
| 🔲 Hin- und Rückfahrt                          | Hinfahrt Rückfahrt                         |                               |                        |            |                              |                             |                      |                           |                |
| 🔽 Schnelle Verb. bevorzugt                    | Datu <u>m</u> : 11.05.2012                 | Fr 😨                          | Von: KÖLN              |            | >> Via <u>1</u> :            |                             | >>                   |                           |                |
| 🗹 Express mit Fahrplan                        | Zeit: 09:35 📀                              | Ab <u>f</u> . 🚫 An <u>k</u> . | Nach: Leipzig Hbf      |            | >> Via <u>2</u> :            |                             | >>                   |                           |                |
| Tickettyp: Standard GK                        | Optionen Produkt: 11111                    | 1111, Direkt: N,              | Fahrrad: 0, Umstiegsze | t: 0       |                              |                             |                      |                           |                |
| Tarifart: DB 💙                                |                                            | <i></i>                       | 1 Paisander: Turs      | Erm DB:    | 1 Erm I/L DB: 2              |                             |                      | -                         |                |
| 🔽 Zusatzticket                                | Anz. Reisende: 1                           | Reisendenprofi                | I. Reisender. Typ. E   | , crm. DD. | I EIMINI. DD. 2              |                             |                      |                           | Express        |
|                                               | Preisart DB: NP                            | Normalpre                     | is                     | ? Preis    | art Dritte:                  |                             |                      | ?                         | <u>Z</u> urück |
|                                               | Klasse: S2                                 | Sitzwagen 2.                  | Klasse ?               | Preis      | art DB(Alt): Sparpre         | is (N-SP) N-SP33            |                      | ·                         |                |
| ▲▼                                            |                                            |                               |                        |            |                              |                             |                      |                           |                |
| Verbindungen Fa <u>h</u> rkarten Reservier    | rungen Auskünfte Express                   |                               |                        |            |                              |                             |                      |                           |                |
| Tarifweg                                      |                                            | JP 2.Kl (g                    | ünstigs 1.Kl (günstig  | 5          |                              |                             |                      |                           |                |
| V                                             |                                            |                               |                        |            |                              |                             |                      |                           |                |
| K*(D*MS*O5*H*MD*KOET/HA*                      | *EF)*L                                     | - 2659                        | 35,00                  |            |                              |                             |                      | _                         |                |
| K*(D/BI)*H*(GF/BS)*SDL*(BGS)                  | /BSK)*L                                    | - 2659                        | 40.00                  | -11        | 26                           | 59                          | 35,00                |                           |                |
| <b>H</b> K*SIGB*(KS*HAL/LM*FFMF*F*            | FD*EF)*L                                   | - 2659                        | 42,00                  |            |                              |                             |                      |                           |                |
|                                               |                                            |                               |                        |            | ,                            | L                           |                      |                           |                |
|                                               |                                            |                               |                        |            |                              | Drois (EUD                  | x 1                  | EDM ED                    | M Dritto Clo   |
|                                               |                                            |                               |                        | 52         | 2 B 🗶 26                     | 59                          | 35,00                |                           |                |
|                                               |                                            |                               |                        | S2         | 2 B 🗙 Sp                     | arpreis                     | 74,00                |                           |                |
|                                               |                                            |                               |                        | KE         | IN UMTAUSCH/KEINE            | ERSTATTUNG                  |                      |                           | ^              |
|                                               |                                            |                               |                        | NU         | IR GÜLTIG MIT DER Z          | UGEHÖRIGEN                  |                      |                           | ×              |
|                                               |                                            |                               |                        |            |                              |                             |                      |                           |                |
|                                               |                                            |                               |                        | B          | ahnComfort:                  |                             |                      |                           |                |
| Erühere H Spätere H                           | Frü <u>h</u> ere R S                       | <u>p</u> ätere R              |                        |            |                              | Fahrkar                     | te bu <u>c</u> hen   |                           |                |

wieder die gleiche Relation auswählen (blau markieren)

→ 2659 auswählen (blau markieren)

#### An Stelle der Bezeichnung Zusatz erscheint die Leistungsbezeichnung 2659.

(jetzt wird der richtige Preis für den Sparpreis-Zusatz angezeigt)

 $\rightarrow$  Fahrkarte buchen  $\rightarrow$ 

| 🗢 Verkauf Zusatz -Info 🛛 👔                                      |       |  |  |  |  |  |
|-----------------------------------------------------------------|-------|--|--|--|--|--|
| Möchten Sie die Buchung des<br>Übergangfahrscheins durchführen? |       |  |  |  |  |  |
| Neuer Fahrschein:                                               | 35,00 |  |  |  |  |  |
| Ja Nein                                                         |       |  |  |  |  |  |

→ mit Ja bestätigen.

Im Warenkorb erscheint die korrekte Leistungsbezeichnung